## Postup pre nastavenie operačného systému Microsoft Windows 10 pre pripojenie na študentskú sieť ŠDJ PU

1. Kliknite na ikonu Štart v l'avom dolnom rohu a následne na nastavenia.

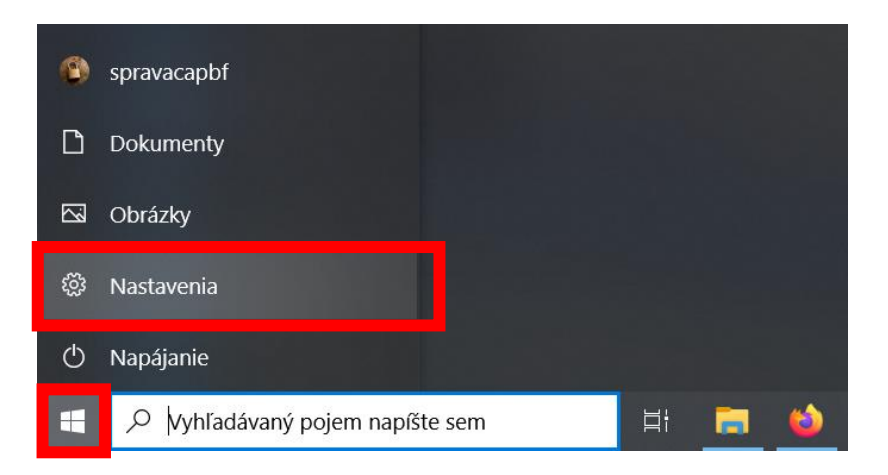

2. Vyberte kategóriu "Siet' a internet".

|   | Nastavenia Windowsu                                                   |   |                                                                      |                     |                                                                             |              |                                                         |   |                                                                           |
|---|-----------------------------------------------------------------------|---|----------------------------------------------------------------------|---------------------|-----------------------------------------------------------------------------|--------------|---------------------------------------------------------|---|---------------------------------------------------------------------------|
|   |                                                                       |   |                                                                      | Vyhľadať nastavenie |                                                                             | ٩            |                                                         |   |                                                                           |
| 旦 | <b>Systém</b><br>Obrazovka, zvuk, oznámenia,<br>napájanie             |   | <b>Zariadenia</b><br>Bluetooth, tlačiarne, myš                       |                     | <b>Telefón</b><br>Prepojenie Androidu, iPhon                                |              | Sieť a internet<br>Wi-Fi, režim v lietadle, VPN         | 2 | Prispôsobenie<br>Pozadie, obrazovka uzamknutia,<br>farby                  |
|   | Aplikácie<br>Odinštalovanie, predvolené<br>hodnoty, voliteľné funkcie | 8 | <b>Kontá</b><br>Vaše kontá, e-mail,<br>synchronizácia, práca, rodina | 色<br>A字             | <b>Čas a jazyk</b><br>Reč, oblasť, dátum                                    | $\bigotimes$ | hrom<br>Herný panel, snímky, vysielanie,<br>herný režim | Ģ | Zjednodušenie prístupu<br>Moderátor, zväčšovacie sklo,<br>vysoký kontrast |
| Q | <b>Hľadanie</b><br>Hľadať moje súbory, povolenia                      | 8 | Ochrana osobných údajov<br>Poloha, kamera, mikrofón                  | C                   | Aktualizácia a<br>zabezpečenie<br>Windows Update, obnovenie,<br>zálohovanie |              |                                                         |   |                                                                           |

## 3. Vyberte "Zmeniť možnosti adaptéra".

| 命 Domov                                 | Stav                                                                                                    |  |  |  |  |  |
|-----------------------------------------|----------------------------------------------------------------------------------------------------|--|--|--|--|--|
| Vyhľadať nastavenie 🔎                   | Stav siete                                                                                                    |  |  |  |  |  |
| Sieť a internet                         |                                                                                                    |  |  |  |  |  |
| 🖨 Stav                                  | Ethernet<br>Verejná sieť                                                                                                    |  |  |  |  |  |
| 🌾 Wi-Fi                                 | Ste pripojení k internetu<br>Ak máte obmedzený dátový balík, môžete túto sieť nastaviť ako<br>pripojenie účtované podľa objemu údajov, prípadne zmeniť ďalšie<br>vlastnosti. |  |  |  |  |  |
| 完 Ethernet                              |                                                                                                    |  |  |  |  |  |
| 📅 Telefonické pripojenie                | Zmeniť vlastnosti pripojenia                                                                                                    |  |  |  |  |  |
| ∞ VPN                                   | Zobraziť dostupné siete                                                                                                    |  |  |  |  |  |
| τ <sub>V</sub> Režim v lietadle         | Zmeniť nastavenia siete                                                                                                    |  |  |  |  |  |
| <sup>(</sup> (I) Mobilný prístupový bod | A Zmeniť možnosti adaptéra                                                                                                    |  |  |  |  |  |
| 🕒 Spotreba dát                          | Zobrazte sieťové adaptéry a zmeňte nastavenia pripojenia.                                                                                                    |  |  |  |  |  |
| Proxy                                   | Možnosti zdieľania<br>V prípade sietí, ku ktorým sa pripájate, môžete určiť, čo chcete<br>zdieľať.                                                                           |  |  |  |  |  |
|                                         | Poradca pri riešení problémov so sieťou<br>Diagnostikujte a riešte problémy so sieťou.                                                                                       |  |  |  |  |  |

4. Kliknite na káblové pripojenie pravým tlačidlom myši a zvoľte "Vlastnosti". V otvorenom okne dvakrát kliknite na položku "Protokol TCP/IPv4 v zozname.

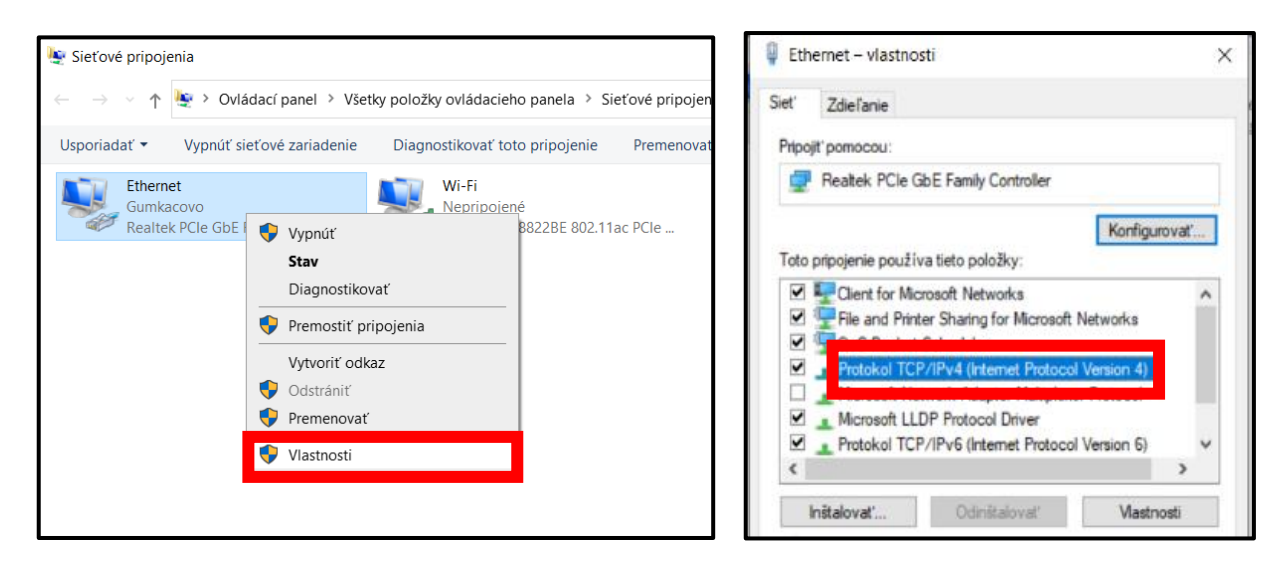

5. V dialógu prepnite nastavenie na hodnoty: "Získať adresu IP automaticky" a "Získať adresu servera DNS automaticky" a uložte kliknutím na "OK".

| Protokol TCP/IPv4 (Internet Protocol Version 4) – vlastnosti |                                                                                        |                            |                 |                    |                   | ×            |
|--------------------------------------------------------------|----------------------------------------------------------------------------------------|----------------------------|-----------------|--------------------|-------------------|--------------|
| Všeobecné                                                    | Alternatívna konfigurácia                                                              |                            |                 |                    |                   |              |
| Ak sieť pod<br>môžete toti<br>správne na                     | lporuje automatické prirade<br>o nastavenie získať automa<br>stavenie požiadať správcu | nie na<br>ticky.<br>siete. | stave<br>Ak nie | nia pro<br>2, mali | otokolu<br>by ste | u IP,<br>e o |
| Získat                                                       | 'adresu IP automaticky<br>tuto adresu IP:                                              |                            |                 |                    |                   |              |
| Adresa I                                                     | P:                                                                                     |                            |                 |                    |                   |              |
| Maska p                                                      | odsiete:                                                                               |                            |                 |                    |                   |              |
| Predvole                                                     | ená brána:                                                                             |                            |                 |                    |                   |              |
| 💽 Získat                                                     | ′adresu servera DNS autom                                                              | naticky                    | '               |                    |                   |              |
| -O Pouzit                                                    | tieto adresy serverov DNS                                                              | :                          |                 |                    |                   |              |
| Preferov                                                     | vaný server DNS:                                                                       |                            |                 |                    |                   |              |
| Alternati                                                    | ívny server DNS:                                                                       |                            |                 |                    |                   |              |
| Pri sk                                                       | ončení overiť nastavenie                                                               |                            |                 |                    | Sp                | resniť       |
|                                                              |                                                                                        |                            |                 | OK                 |                   | Zrušiť       |

## <u>ALEBO</u>

Kliknite pravým tlačidlom myši na ikonu "Prístup na internet" v pravom dolnom rohu a vyberte možnosť "Otvoriť nastavenia siete a internetu". Ďalej pokračujte od bodu 3 v návode vyššie.

![](_page_1_Picture_6.jpeg)

| Riešiť problémy                      |
|--------------------------------------|
| Otvoriť nastavenia siete a internetu |
| 🔨 🥌 🐺 🖼 🌾 ርሶ፡፡ 9. 4. 2020            |